## edental services support request form

| Please provide location ID<br>number and/or example<br>dentist list number                                                                                   |  |
|----------------------------------------------------------------------------------------------------|--|
| LAN cable connections have<br>been checked, PCs have<br>been rebooted and static<br>route files are in place.                                                |  |
| CAT20 has been rebooted<br>and appears as described<br>above in the <u>Managing your</u><br><u>connection to NHS</u><br>document.                            |  |
| Internet router has been<br>rebooted and you can<br>access internet.                                                                                         |  |
| Which if any of the 3 SWAN<br>only services are working?<br>Can you access Business<br>objects or SCI gateway; is<br>your PMS working and<br>sending claims? |  |

## Incident impact and contact details

| When did the issue start?                                                     |  |
|-------------------------------------------------------------------------------|--|
| What is the impact on your business? Which services are not working?          |  |
| How many dentists are impacted?                                               |  |
| Have any changes been<br>made prior or since the issue<br>occurred?           |  |
| Provide a description of any incident and detail any investigation completed. |  |
| Contact name and telephone. How many PCs                                      |  |

| When did the issue start?                                  |  |
|------------------------------------------------------------|--|
| are there at the practice?<br>Are they all affected.       |  |
| Practice opening hours, in case an engineer has to attend. |  |
| Additional information.                                    |  |

Please email the completed request to: nss.psddental@nhs.scot

## For PSD customer service reply

| Confirm location<br>ID number | PSD comment/advice |
|-------------------------------|--------------------|
|                               |                    |
|                               |                    |
|                               |                    |
|                               |                    |
|                               |                    |

## Adding Static Routes instruction

Click Windows Start

Type cmd, Right Click on Command Prompt Icon, Click Run as Administrator, Click YES (if requested)

From Command window, **Type** route print, scroll up to IPv4 Route Table Persistent Routes, Confirm that Persistent Routes = None. **Click** enter and add the static routes (2 only)

Type route -p add 10.240.0.0 mask 255.240.0.0 [PSD to enter details]

Type route –p add 164.134.0.0 mask 255.255.0.0 192.168.0.253 [PSD to enter details]

Confirm that routes are there, **Type** route print, Scroll up to IPv4 Route Table Persistent Routes

Close Command prompt